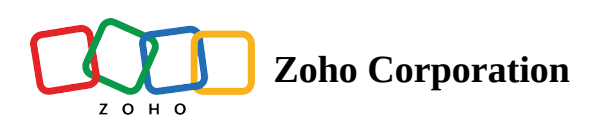

# **Scheduled Reports**

The Scheduled Reports feature enables technicians to automate report generation and delivery, offering timely insights without the need for manual intervention. With Scheduled Reports, you can easily personalize report schedules, ensuring that essential information reaches you at regular intervals.

### To create a Report scheduler

- 1. Navigate to **Reports > Scheduled Report.**
- 2. Click Start a new Scheduler.

| 🖒 Assist             | Remote Support U | Jnattended Access       | Meeting      | AR Assistance | Reports                                                                       |                                                        | 🗐 My Department 🔻 🛛 | ©   ⊻ | \$\$ F |             |        |
|----------------------|------------------|-------------------------|--------------|---------------|-------------------------------------------------------------------------------|--------------------------------------------------------|---------------------|-------|--------|-------------|--------|
| Remote<br>Support    | Scheduled Report |                         |              |               |                                                                               |                                                        |                     |       |        |             |        |
| Unattended<br>Access |                  |                         |              |               |                                                                               |                                                        |                     |       |        |             |        |
| Custom<br>Report     |                  |                         |              |               |                                                                               | (!)                                                    |                     |       |        |             |        |
| Scheduled<br>Report  |                  |                         |              |               |                                                                               |                                                        |                     |       |        |             |        |
|                      |                  |                         |              |               |                                                                               |                                                        |                     |       |        |             |        |
|                      |                  |                         |              | Expor         | t, schedule, and email reports at a pre-<br>An organization can create a maxi | determined time and frequency.<br>mum of 25 schedules. |                     |       |        |             |        |
|                      |                  |                         |              |               | Create a new Sche                                                             | duler                                                  |                     |       |        |             |        |
|                      |                  |                         |              |               |                                                                               |                                                        |                     |       |        |             |        |
|                      |                  |                         |              |               |                                                                               |                                                        |                     |       |        |             |        |
|                      |                  |                         |              |               |                                                                               |                                                        |                     |       |        |             |        |
| Þ                    |                  |                         |              |               |                                                                               |                                                        |                     |       |        |             |        |
| <u> </u>             |                  |                         |              |               |                                                                               |                                                        |                     |       |        |             |        |
| Chats                | Contacts         | Here is your Smart Chat | (Ctrl+Space) |               |                                                                               |                                                        |                     | Ē     | 🙉 Chat | with our ex | (perts |

3. Provide details like **Scheduler Name and Description** (Description should be under 500 characters).

| 🖒 Assist               | Remote Support Unattended Access Meeting AR A | Assistance Reports                                                                                      | Create a new Sched        | uler                                       |
|------------------------|-----------------------------------------------|----------------------------------------------------------------------------------------------------|---------------------------|--------------------------------------------|
| E<br>Remote<br>Support | Scheduled Report                              |                                                                                                    | Scheduler Name *          | Name of the Scheduler                      |
| Unattended<br>Access   |                                               |                                                                                                    | Description               | Tell a detailed brief about this Schedule. |
| Custom                 |                                               |                                                                                                    | Report *                  | Select the reports to be scheduled.        |
| Scheduled              |                                               |                                                                                                    | Frequency                 | Monthly Weekly Daily                       |
| Report                 |                                               |                                                                                                    | Start date & time         | 2023-09-11 🗎 13:39 🕓                       |
|                        |                                               | Export, schedule, and email reports at a pre-determined<br>An organization can create a maximum of 25 s | Report format             |                                            |
|                        |                                               | Create a new Scheduler                                                                                  | Personal data             | Retain Mask Remove                         |
|                        |                                               |                                                                                                    | File type                 | CSV PDF                                    |
|                        |                                               |                                                                                                    | Password                  | Enter password to secure the file          |
|                        |                                               |                                                                                                    | Mail details<br>Mail to * |                                            |
| Þ                      |                                               |                                                                                                    | (Up to 5 email addresses) | john@john.com                              |
| ≅                      |                                               |                                                                                                    |                           | Cancel Add                                 |
| Chats                  | Here is your Smart Chat (Ctrl+Space)          |                                                                                                    |                           |                                            |

4. Select at least one desired report from the drop-down menu for scheduling and mailing.

| 🖒 Assist             | Remote Support Unattended Access Meeting AR Assistance Reports                                          | Create a new Sched                     | luler                                      |
|----------------------|----------------------------------------------------------------------------------------------------|----------------------------------------|--------------------------------------------|
| Remote<br>Support    | Scheduled Report                                                                                        | Scheduler Name *                       | Malcolm Technicians                        |
| Unattended<br>Access |                                                                                                    | Description                            | Tell a detailed brief about this Schedule. |
| Custom               |                                                                                                    | Report *                               | Select the reports to be scheduled.        |
|                      |                                                                                                    | Frequency                              | Custom<br>Service Queue                    |
| Scheduled<br>Report  |                                                                                                    | Start date & time                      | Dial In<br>2023-09-11 13:39 U              |
|                      | Export, schedule, and email reports at a pre-determined<br>An organization can create a maximum of 25 s | Report format                          |                                            |
|                      | Create a new Scheduler                                                                                  | Personal data                          | Retain Mask Remove                         |
|                      |                                                                                                    | File type                              | CSV PDF                                    |
|                      |                                                                                                    | Password                               | Enter password to secure the file          |
|                      |                                                                                                    | Mail details                           |                                            |
| Þ                    |                                                                                                    | Mail to *<br>(Up to 5 email addresses) | john@john.com                              |
| <u>.</u>             | Instant for the first form                                                                              |                                        | Cancel Add                                 |

- 5. Customize the mailing frequency as **Monthly, Weekly, or Daily** based on your needs.
- 6. Specify the **start date & time**; note that the start date & time must be after the current date & time.
- 7. Your personal information can be **retained**, **masked**, **or removed**, as per the selected preference.
- 8. For added security, you can set a **password** to protect your report.

9. Enter the **email addresses** to which the reports should be sent, up to a maximum of five.

| 🖒 Assist               | Remote Support Unattended Access Meeting AR Assistance Reports                                          | Create a new Schee        | duler                                      |
|------------------------|----------------------------------------------------------------------------------------------------|---------------------------|--------------------------------------------|
| E<br>Remote<br>Support | Scheduled Report                                                                                        | Scheduler Name *          | Malcolm Technicians                        |
| Unattended<br>Access   |                                                                                                    | Description               | Tell a detailed brief about this Schedule. |
| Custom<br>Report       |                                                                                                    | Report *                  | Custom × (Service Queue ×) (Dial In ×) ×   |
| Scheduled              |                                                                                                    | Frequency                 | Monthly Weekly Daily                       |
| Report                 |                                                                                                    | Start date & time         | 2023-09-11 📋 13:39 🕔                       |
|                        | Export, schedule, and email reports at a pre-determined<br>An organization can create a maximum of 25 s | Report format             |                                            |
|                        | Create a new Scheduler                                                                                  | Personal data             | Retain Mask Remove                         |
|                        |                                                                                                    | File type                 | CSV PDF                                    |
|                        |                                                                                                    | Password                  | Enter password to secure the file          |
|                        |                                                                                                    | Mail details              |                                            |
| P.                     |                                                                                                    | Mail to *                 | (malcolm@zylker.com ×)                     |
| 67                     |                                                                                                    | (Up to 5 email addresses) |                                            |
| <u>-</u>               |                                                                                                    |                           | Cancel Add                                 |
| Chats                  | Here is your Smart Chat (Ctri+Space)                                                                    |                           |                                            |

After successfully creating a scheduler, the subsequent scheduler will automatically follow the set frequency.

# Addict Rendelskapport Scheduled Report Total 1 Scheduler Name Scheduler Name Malcolm Technicians Scheduler Name Malcolm Technicians Scheduler Name Malcolm Technicians Scheduler Name Malcolm Technicians Scheduler Name Malcolm Technicians Scheduler Name Malcolm Technicians Scheduler Name Malcolm Technicians Scheduler Name Malcolm Technicians Scheduler Name Malcolm Technicians Scheduler Name Malcolm Technicians Scheduler Name Malcolm Technicians Scheduler Name Malcolm Technicians Scheduler Name Scheduler Name Malcolm Technicians Scheduler Name Scheduler Name Scheduler Name Scheduler Name Scheduler Name Scheduler Name Scheduler Name Scheduler Name Scheduler Name Scheduler Name Scheduler Name Scheduler Name <

### To view the created scheduler

Click on scheduler to view its details.

| Malcolm Technie<br>Scheduler | cians                          | × |
|------------------------------|--------------------------------|---|
| Scheduler Name               | Malcolm Technicians            |   |
| Report                       | Custom, Service Queue, Dial In |   |
| Frequency                    | Monthly                        |   |
| Start date & time            | Sep 11, 2023 13:39             |   |
| Schedule status              | Scheduled                      |   |
| Last Run Time                | -                              |   |
| Next Run Time                | Sep 11, 2023 13:39             |   |
| Report format                |                                |   |
| Personal data                | Retain personal data           |   |
| File type                    | CSV                            |   |
| Mail details                 |                                |   |
| Mail to                      | malcolm@zylker.com             |   |

Edit

### To modify or delete the scheduler

You can modify or delete the scheduler by clicking the three dots icon and choosing **Modify** or **Delete** respectively. Scheduler will always be active in status unless deleted or disabled.

| 🖒 Assis                | t Remote Support  | Unattended Access     | Meeting          | AR Assistance | Reports            |                |            | 🗐 My Department 🔻 | ⊡   <u>↓</u> ∉                                                  | ≩ ≈ ()             |        |
|------------------------|-------------------|-----------------------|------------------|---------------|--------------------|----------------|------------|-------------------|-----------------------------------------------------------------|--------------------|--------|
| E<br>Remote<br>Support | Scheduled Report  | t                     |                  |               |                    |                |            |                   |                                                                 |                    |        |
| P<br>Unattended        | Total: 1          |                       |                  |               |                    |                |            |                   | $\nabla$                                                        | Add New            |        |
| Access                 | Scheduler Name    | La                    | ast Run Time     |               | Next Run Time      | Frequency      | Creation   | Time 🔺            | Action                                                          |                    |        |
| Custom<br>Report       | Malcolm Technicia | ans -                 |                  |               | Sep 11, 2023 13:39 | Monthly        | Sep 11, 20 | )23 13:27         | •••                                                             |                    |        |
| Scheduled<br>Report    |                   |                       |                  |               |                    |                |            |                   | <ul><li>✓ Modify</li><li>✓ Execute Nov</li><li>Delete</li></ul> | v                  |        |
| 5                      |                   |                       |                  |               |                    |                |            |                   |                                                                 |                    |        |
| <u>-</u>               |                   |                       |                  |               |                    |                |            |                   | _                                                               |                    |        |
| Chats                  | Contacts          | Here is your Smart Ch | hat (Ctrl+Space) |               |                    |                |            |                   | 6                                                               | ව₂ Chat with our e | xperts |
|                        | After deletic     | on, you wi            | ill no lo        | nger rec      | eive any su        | bsequent email | l reports. |                   |                                                                 |                    |        |

### To execute the scheduler

**Execute Now** allows you to instantly receive reports to the specified email addresses. This option is available only when the scheduler is active. Using **Execute Now** will not impact your upcoming scheduled report delivery time.

Click the three dots icon and choose **Execute Now**.

| 🖒 Assist            | Remote Support Unatte | ended Access Meeting AR A       | ssistance Reports  |           | 🗐 My Department    | •   65   🛓 🕸 🖓 🌔 🏢                                                   |
|---------------------|-----------------------|---------------------------------|--------------------|-----------|--------------------|----------------------------------------------------------------------|
| Remote<br>Support   | Scheduled Report      |                                 |                    |           |                    |                                                                      |
| Unattended          | Total: 1              |                                 |                    |           |                    | Add New                                                              |
| Access              | Scheduler Name        | Last Run Time                   | Next Run Time      | Frequency | Creation Time 🔺    | Action                                                               |
| Custom<br>Report    | Malcolm Technicians   | -                               | Sep 11, 2023 13:39 | Monthly   | Sep 11, 2023 13:27 | •••                                                                  |
| Scheduled<br>Report |                       |                                 |                    |           |                    | <ul> <li>✓ Modify</li> <li>➢ Execute Now</li> <li>IDelete</li> </ul> |
|                     |                       |                                 |                    |           |                    |                                                                      |
|                     |                       |                                 |                    |           |                    |                                                                      |
|                     |                       |                                 |                    |           |                    |                                                                      |
|                     |                       |                                 |                    |           |                    |                                                                      |
|                     |                       |                                 |                    |           |                    |                                                                      |
| Þ                   |                       |                                 |                    |           |                    |                                                                      |
| <u>-</u>            |                       |                                 |                    |           |                    |                                                                      |
| Chats               | Contacts Here I       | is your Smart Chat (Ctrl+Space) |                    |           |                    | 🗐 😰 Chat with our experts                                            |

## A confirmation prompt will be shown as below. Click **Execute now** to proceed.

| 🖒 Assist               |                   |                                    |                                        |                                        |                    |                    |                    |          |        |         | 4             |       |
|------------------------|-------------------|------------------------------------|----------------------------------------|----------------------------------------|--------------------|--------------------|--------------------|----------|--------|---------|---------------|-------|
| E<br>Remote<br>Support | Scheduled Report  |                                    |                                        |                                        |                    |                    |                    |          |        |         |               |       |
| (Unattended            | Total: 1          | C                                  |                                        |                                        |                    |                    |                    |          |        | ∑ Ad    | ld New        |       |
| Access                 | Scheduler Name    | Last Run T                         | Execute now                            |                                        |                    |                    |                    | ime 🔺    | Action |         |               |       |
| Custom<br>Report       | Malcolm Technicia | ns -                               | The report schedu<br>Would you like to | iler (Malcolm Techi<br>execute it now? | nicians) is next s | et to run on Sep 1 | 1, 2023, at 13:39. | 23 13:27 |        |         |               |       |
| Scheduled<br>Report    |                   |                                    |                                        |                                        |                    | Cancel             | Execute now        |          |        |         |               |       |
|                        |                   |                                    |                                        |                                        |                    |                    |                    | 2        |        |         |               |       |
|                        |                   |                                    |                                        |                                        |                    |                    |                    |          |        |         |               |       |
|                        |                   |                                    |                                        |                                        |                    |                    |                    |          |        |         |               |       |
|                        |                   |                                    |                                        |                                        |                    |                    |                    |          |        |         |               |       |
|                        |                   |                                    |                                        |                                        |                    |                    |                    |          |        |         |               |       |
|                        |                   |                                    |                                        |                                        |                    |                    |                    |          |        |         |               |       |
| ₽.                     |                   |                                    |                                        |                                        |                    |                    |                    |          |        |         |               |       |
| <u>∼</u>               |                   |                                    |                                        |                                        |                    |                    |                    |          |        |         |               |       |
| Chats                  | Contacts          | Here is your Smart Chat (Ctrl+Spac | ce)                                    |                                        |                    |                    |                    |          |        | 🖲 😡 Cha | at with our e | xpert |